- 1. Click on Checkout, Cheickin, Renewal,... Wizard
- 2. *Click* on the Credit User Account wizard.
- 3. Enter the User ID
- 4. To create a credit, type the amount in the Amount field.
- 5. Select the credit payment type in the Payment Type list.
- 6. Select the reason for issuing the credit from the Credit Reason list.
- 7. Click Create Credit. The credit is added to the transaction list under Credit Transaction Account.
- 8. To issue a refund, use the Manual Refund helper.
- 9. To manually withdraw funds, use the Manual Withdrawal helper.

刷

P